## **National Science Foundation User Role Request**

Effective March 26, 2018, the National Science Foundation (NSF) transitioned to a Single Sign On feature for use on both Fastlane and Research.gov. Users who possessed an existing NSF ID and have verified should have had their Fastlane Roles transfer to Research.gov accurately. Some existing users, and all new users who become affiliated with UF, will need to request Roles. This Instruction Guide details the process to request Roles so that DSP may approve them within Research.gov.

From <u>Research.gov</u> select *Sign In* at the top right-hand corner and log in using the NSF User Sign In.

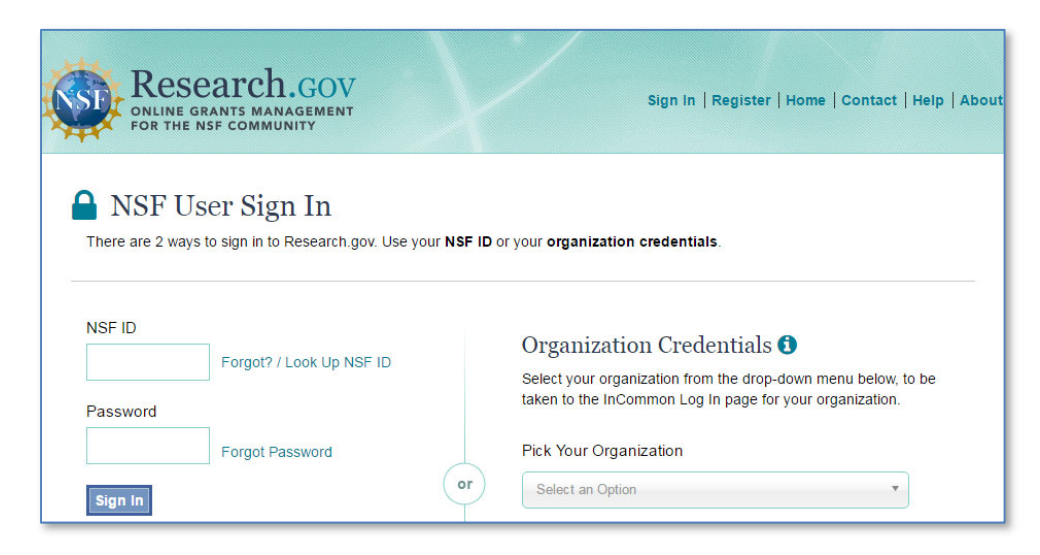

Click on *My Profile* from the top right hand corner of the page. You will automatically land on the *View/Edit Profile* section of your *My Profile*. Under *My Roles* on the left-hand navigation menu, click *Add a New Role*.

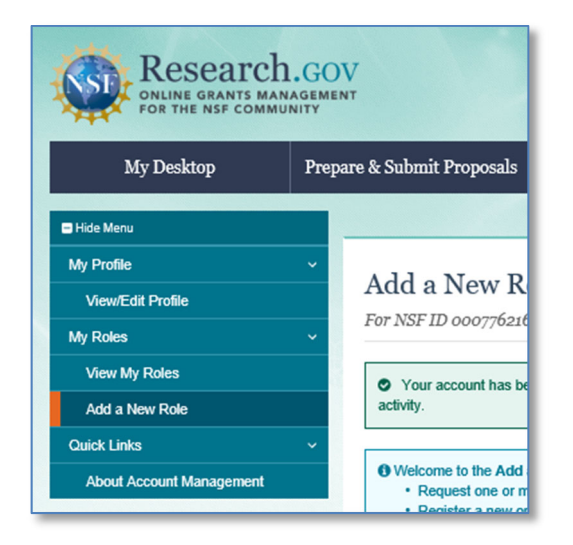

At the bottom right corner of this page are boxes corresponding to different types of Research.gov Roles. In general, users outside of the UF Office of Research should request one of two roles: Principal Investigator (PI or co-PI) or Other Authorized User (OAU). For the PI role, please see the guidance under <u>Part A</u>. For the Other Authorized User role, please scroll down to the guidance under <u>Part B</u>.

## Part A: Principal Investigator Role

If you are a PI-eligible staff or faculty member at UF, click the box labeled *Add Investigator Role*.

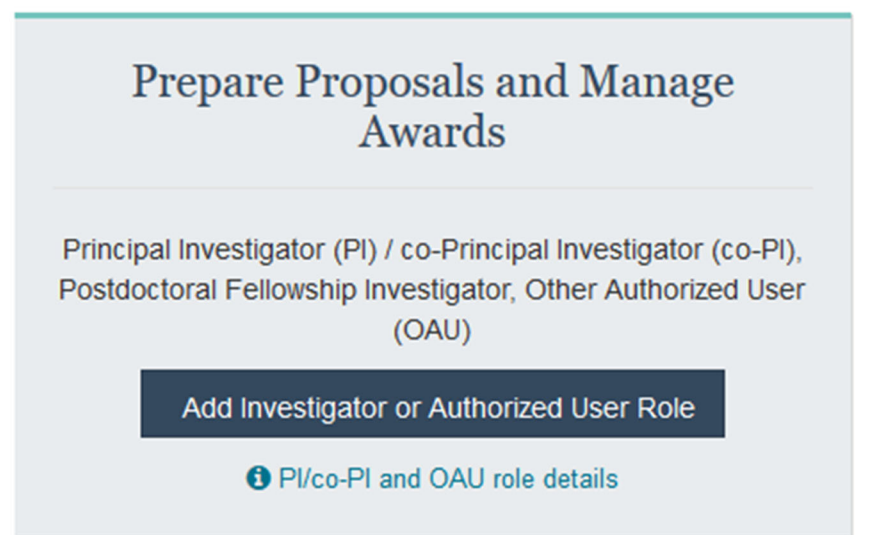

A prompt will request that you confirm you will submit with an organization (UF), click Yes and Submit.

|     |      | -   |      |        |
|-----|------|-----|------|--------|
| Pre | pare | Pro | nosa | S      |
|     | puic |     | poou | $\sim$ |

Would you like to perform these actions as a part of an organization?

O Yes, prepare and manage proposals within an organization as an Investigator

- Yes, prepare and manage proposals within an organization as an Other Authorized User
- No, prepare and manage proposals independently (e.g. unaffiliated or post-doctoral fellowship)

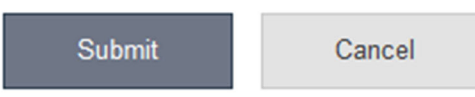

X

From the drop-down menu at the bottom, select "University of Florida – 969663814" and click *Next*.

| Add a New Role to Prepare Proposals and Manage Awards                                    |                          |                    |          |                 |  |
|------------------------------------------------------------------------------------------|--------------------------|--------------------|----------|-----------------|--|
| 1. Find Organization 2. Add                                                              | Information 3. C         | hoose Role(s) 4. F | leview   | 5. Confirmation |  |
| Find Organization Enter DUNS number                                                      | number? 🚯 How can I find | my DUNS number?    |          |                 |  |
|                                                                                          |                          | Search Clear       |          |                 |  |
| OR                                                                                       |                          |                    |          |                 |  |
| Select from your Organization and DUN<br>Select One<br>University of Florida - 969663814 | S number list            |                    |          |                 |  |
|                                                                                          |                          |                    |          |                 |  |
|                                                                                          |                          |                    | Previous | Next            |  |

Review and add your contact information, as needed, and click **Next**. On the next screen, select the box next to Principal Investigator/ co-Principal Investigator and click **Next**.

| Add a New Role to Prepare Proposals and Manage Awards |                                                                          |                                |           |                 |
|-------------------------------------------------------|--------------------------------------------------------------------------|--------------------------------|-----------|-----------------|
| 1. Find Organization 🗸                                | 2. Add Information 🗸                                                     | 3. Choose Role(s)              | 4. Review | 5. Confirmation |
| Choose Role(s)<br>Due to your selected organization   | on, you will be registered for the folic<br>ipal Investigator (Pl/co-Pl) | wing role:  What is this role? |           |                 |
|                                                       |                                                                          |                                |           | Previous Next   |

Review your information for accuracy and then click *Submit*. This request, along with an email notice, will now route to the Division of Sponsored Programs for review and approval. If you do not hold PI-eligible status under UF policy, DSP will reach out to you to confirm that the PI role in Research.gov is appropriate or will work with you to identify the correct role. Research.gov will email confirmation when the role is approved.

## Part B: Other Authorized User

If you provide departmental support to PIs and faculty members, and need to assist with the development and preparation of proposals, click the box labeled **Add Authorized User Role**.

| Prepare Proposals and Manage<br>Awards                                                                                                   |  |  |  |  |  |
|----------------------------------------------------------------------------------------------------|--|--|--|--|--|
| Principal Investigator (PI) / co-Principal Investigator (co-PI),<br>Postdoctoral Fellowship Investigator, Other Authorized User<br>(OAU) |  |  |  |  |  |
| Add Investigator or Authorized User Role                                                                                                 |  |  |  |  |  |
| PI/co-PI and OAU role details                                                                                                    |  |  |  |  |  |

A prompt will request that you confirm you will submit with an organization (UF), click Yes and Submit.

| Prepare Proposals                                                                                                    | ×  |
|----------------------------------------------------------------------------------------------------|----|
| Would you like to perform these actions as a part of an organization?                                                             |    |
| $\bigcirc$ Yes, prepare and manage proposals within an organization as an Investigator                                            |    |
| <ul> <li>Yes, prepare and manage proposals within an organization as an Other Authorized<br/>User</li> </ul>                      |    |
| <ul> <li>No, prepare and manage proposals independently (e.g. unaffiliated or post-doctora fellowship)</li> <li>Submit</li> </ul> | al |
|                                                                                                    |    |

From the drop-down menu at the bottom, select "University of Florida – 969663814" and click *Next*.

| Add a New Role to Prepare Proposals and Manage Awards                                                 |                             |           |                 |  |  |
|----------------------------------------------------------------------------------------------------|-----------------------------|-----------|-----------------|--|--|
| 1. Find Organization 2. Add Information                                                               | 3. Choose Role(s)           | 4. Review | 5. Confirmation |  |  |
| Find Organization                                                                                     | ow can I find my DUNS numbe | *2        |                 |  |  |
|                                                                                                    | Search                      | Clear     |                 |  |  |
| OR                                                                                                    |                             |           |                 |  |  |
| Select from your Organization and DUNS number list<br>Select One<br>University of Florida - 969663814 |                             |           |                 |  |  |
|                                                                                                    |                             |           | Previous Next   |  |  |

Review and add your contact information, as needed, and click **Next**. On the next screen, select the box next to Other Authorized User and click **Next**.

| Add a New Role to Prepare Proposals and Manage Awards  |                                 |                   |        |           |      |
|--------------------------------------------------------|---------------------------------|-------------------|--------|-----------|------|
| 1. Find Organization 🗸                                 | 2. Add Information 🗸            | 3. Choose Role(s) |        | 4. Review |      |
| Choose Role(s)<br>You will be registered for the follo | owing role:  What is this role? |                   |        |           |      |
| ☑ Other Authorized User (OAU)                          |                                 |                   |        |           |      |
|                                                        |                                 |                   | Cancel | Previous  | Next |

Review your information for accuracy and then click *Submit*. The request, along with an email notice, will now route to the Division of Sponsored Programs for review and approval. This will allow you to view and edit proposals when working with faculty. Research.gov will email confirmation when the role is approved.

As the functionalities and features of Research.gov and Fastlane change ahead of the official retirement of Fastlane, DSP will provide guidance on our website and via emails to our campus partners.